## How to Disable File Sharing on Windows 7

To disable simple file sharing, just follow these steps:

- Click the Windows Logo button. 1.
- Type **file sharing** in the search results window, and then touch **Enter.** 2.
- 3. Under "File and Printer Sharing", check to be sure that Turn off file and printer sharing is selected.
- Under "Public Folder Sharing", check to be sure that Turn off public 4. folder sharing is selected.
- Click Save Changes. 5.

Disabling file sharing may have an effect on other computer programs and does not insure the legality of your media. Be sure to also delete any P2P program from your computer.

## Legal Alternatives for Media

There are several legal alternatives for media, here are a few:

Media Downloading Websites

- Pandora
- Yahoo!
- Rhapsody Grooveshark

Internet Radio Stations

 Amazon Napster Wal-Mart

• iTunes

- Athcast (local Athens music)
- mp3.com

If you legally download media, be sure to have your P2P program deleted, as you are responsible for legally purchased media that is shared illegally.

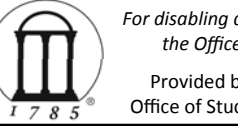

For disabling directions for other operating systems, please contact the Office of Student Conduct at the University of Georgia

Provided by the University Judiciary in conjunction with the Office of Student Conduct at the University of Georgia, Fall 2010

## P2P Programs on Windows 7

Using file sharing or peer-to-peer (P2P) programs to download/share copyrighted materials (or just having copyrighted materials in a shared file on your computer) is a violation of the UGA Code of Conduct. Organizations representing copyrighted industries monitor the UGA network and report to UGA when someone on the network has inappropriately shared files.

## How to remove a P2P Program

Just as you would remove any program from your Windows Types of P2P system, use the Add/Remove Programs window in the Control Panel to remove (uninstall) these programs. Close and turn off all file sharing programs and their 1. components 2. Click Start 3. Open the Control Panel Kazaa Click Control Panel or • Click Settings > Control Panel 4. Click Programs and Features

- 5. Click once to highlight the software you would like to remove, then click on the Uninstall button at the top of the list of programs
  - Follow the prompts on the screen to completely remove the software and all its components
- Restart your computer when all uninstallations are complete 6.

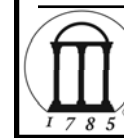

For removal directions for other operating systems, please contact the Office of Student Conduct at the University of Georgia

Provided by the University Judiciary in conjunction with the Office of Student Conduct at the University of Georgia, Fall 2010

Limewire BitTorrent Morpheus Gnutella Aresware